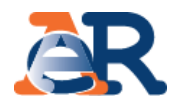

# «Prenota ticket» Guida alla navigazione da Portale

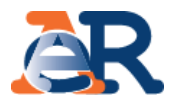

Il nuovo servizio «**Prenota ticket**», permette di prenotare un appuntamento (ticket) da utilizzare presso i nostri sportelli, tramite il portale <u>www.agenziaentrateriscossione.gov.it</u>.

Il servizio è accessibile da computer, smartphone e tablet.

Puoi prenotare un ticket, per il **giorno stesso o per i nove giorni lavorativi successivi**, individuando:

- la tipologia di servizio
- lo sportello
- la fascia oraria tra quelle disponibili.

I servizi prenotabili mediante il «**Prenota Ticket**» sono:

- Pagamenti
- Rateizzazioni
- Informazioni/Altri Servizi

Puoi prenotare al massimo un ticket per **codice fiscale/giorno/servizio** e al massimo **quattro appuntamenti al mese per codice fiscale**.

La prenotazione deve essere effettuata con il **codice fiscale della persona che andrà allo sportello**.

In **caso di delega**, (se ci si presenta, cioè, per conto di un altro soggetto) il ticket è comunque valido solo per **una singola operazione** ed è necessario essere munito della delega ad operare per conto di quel soggetto.

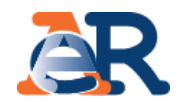

## Vai sull'home page del portale <u>www.agenziaentrateriscossione.gov.it</u>, clicca su «**Prenota ticket**» e accedi al servizio.

| Ministero dell'Economia e delle Finanze                             |                                                                                                    |                                                                                                    |                                                                                                   |                                                                                                    | ITA DEU                                                                                                    |
|---------------------------------------------------------------------|----------------------------------------------------------------------------------------------------|----------------------------------------------------------------------------------------------------|---------------------------------------------------------------------------------------------------|----------------------------------------------------------------------------------------------------|----------------------------------------------------------------------------------------------------|
| Agenzia Entrate<br>Cittadini Imprese e Profession                   | isti Intermediari Enti creditori                                                                                                    | L'Agenzia                                                                                                    | Contatti E                                                                                        | Bandi & Avvisi Ser<br>Seguici su:<br>Accedi all'area riservata                                                                                                    | vizi Modulistica                                                                                                    |
| Definizione agevolata 2018 -<br>Comunicazione delle somme<br>dovute | Definizione agevolata 2018 - Condovute         "Rottamazione-ter": hai presentato la domand e password puoi ricevere via e-mail una copia o compilando il form dedicato. Allegati alla "Comrate. Scopri di più         Interest agevolata Scopri di più         Definizione agevolata 2018 - ContiTu | nunicazione delle sor<br>a nei termini di legge? Senza<br>della "Comunicazione delle so<br>unicazione" troverai i bolletti<br>unicazione" troverai i bolletti<br>Definizione agg<br>risorse prop<br>Comunicazione<br>dovute | necessità di pin<br>omme dovute"<br>ni per pagare le<br>evolata per le<br>rie UE –<br>delle somme | Prenota ticket<br>È il servizio pensat<br>ad uno dei nostri si<br>appuntamento, sca<br>semplicemente uti<br>computer, smartph<br>EquiPro<br>L'area riservata agl<br>utilizzare i servizi o<br>entrate-Riscossior<br>soggetti con partiti<br>procedura cartacea<br>intermediario fisca | o per chi desidera recarsi<br>portelli e vuole <b>fissare un</b><br>egliendo giorno e ora<br>lizzando il proprio<br>none o tablet. Scopri di più<br>i <b>intermediari</b> per<br><b>nline</b> di Agenzia delle<br>ne. Adesso anche i<br><b>a IVA</b> possono utilizzare la<br>per delegare un<br>le. Scopri di più |
| Cittadini<br>Controlla la tua situazione<br>Effettua i pagamenti    | <ul> <li>Controlla la tua situazione</li> <li>Effettua i pagamenti</li> </ul>                                                                                                    | Intermediau<br><ul> <li>Accedi a EquiPro</li> <li>Delega un interm</li> </ul>                                                                                                    | <b>ri</b><br>ediario                                                                              | Ent<br>✓ Area rise<br>✓ Contatti                                                                                                    | Creditori                                                                                                    |

## Prenota ticket - scelta dello sportello

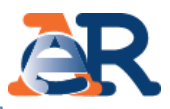

#### Prenota ticket

È il servizio pensato per chi desidera fissare un appuntamento allo sportello, scegliendo giorno e ora dal proprio computer, smartphone o tablet

#### Come prenotare online

Per ricevere il ticket "virtuale" segui il percorso guidato e compila il form che trovi qui di seguito. Puoi prenotare un ticket, per il giorno stesso o per i nove giorni lavorativi successivi, individuando la tipologia di servizio, lo sportello e la fascia oraria tra quelle riconoliti.

I servizi prenotabili sono:

- · Pagamenti
- Rateizzazioni
- Informazioni/Altri Servizi

#### Puoi prenotare per ciascuna giornata lavorativa, un ticket per codice fiscale e servizio.

La prenotazione deve essere effettuata con il codice fiscale della persona che andrà allo sportello. In caso di delega, (se ci si presenta, ciol, per conto di un altro soggetto) il ticket è comunque valido solo per una singola operazione ed è necessario essere munito della delega ad operare per conto di quel soggetto.

Dopo aver compitato il form riceverai una e-mai all'indirizzo che hai inserito con la ricevata del ticket prenotato (QR Code) da utilizzare presso i nostri sportelli. È prevista inoltre la possibilità di annullare la prenotazione cliccando sul link presente nella emai che si è stata inviata. L'operazione di annullamento può essere effettuata al massimo per due volte.

Prima di recarti allo sportello, ti invitiamo a consultare la <u>sezione Novità</u> del nostro portale per verificare eventuali interruzioni del servizio.

#### Cosa fare allo sportello

Una volta arrivato allo sportello, devi confermare la prenotazione del ticket entro l'orario prescelto, appoggiando il QR Code (presente nel ticket stampato o nell'immagine del tuo smartphone), sul lettore del Totern eliminacode dedicato che rilascerà un ticket cartaceo. Attenzione: La prenotazione deve essere confermata al massimo entro i 5 minuti saccessivi all'orario prescelto, altrimenti il ticket non sarà più valido.

Per informazioni e assistenza è disponibile il numero unico di Agenzia delle entrata-Riscossione: 06 01 01.

#### Inserisci punto di partenza

I campi contrassegnati con " sono obbligatori

Località :\*
Via/piazza:
Via/piazza:
Via/piazza:
Seleziona la provincia
Cerca

- Scegli dal menù a tendina, la località e la provincia.
- Clicca sul pulsante Cerca: il sistema ti proporrà gli sportelli più vicini al luogo prescelto.

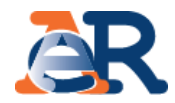

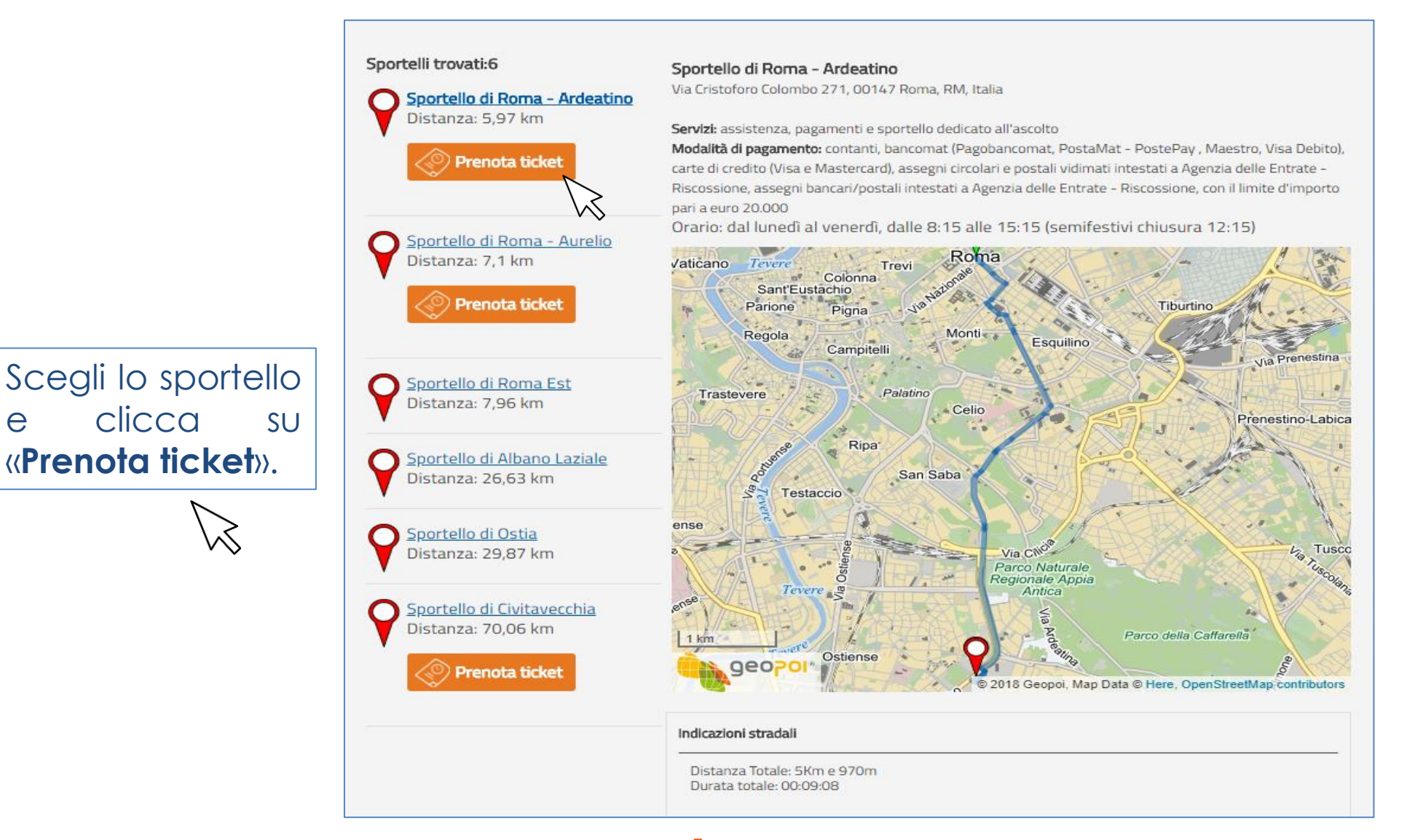

## Prenota ticket - opzioni di prenotazione

Home

Ø

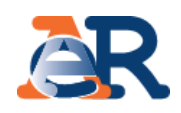

Seleziona dal menù a • tendina il **servizio** e il giorno di interesse.

- Clicca sull'orario desiderato:
  - in blu gli orari prenotabili
  - in grigio gli orari non più disponibili. Una volta selezionato l'orario diventa di colore arancio.
- Inserisci il codice fiscale della persona che si presenterà allo sportello e l'indirizzo email (di tipologia non pec).

### Prenotazione ticket Prenota ticket Scegli il servizio che vuoi utilizzare, inserisci il codice fiscale e l'indirizzo email e vai avanti. Sportello: Sportello di Roma 2-Colombo - VIA CRISTOFORO COLOMBO 271, 00147 ROMA (RM) Servizi prenotabili \*: Rateizzazioni Seleziona la data della prenotazione \*: Ven, 8 Giu 2018 Scegli l'orario 12:00 12:30 13:00 13:30 14:00 14:30 14:45 14:15

#### Codice fiscale \*: 🕦

15:00

E-mail (di tipologia non pec) \*:

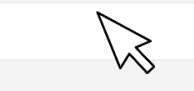

15:15

Conferma e-mail \*:

15:30

15:45

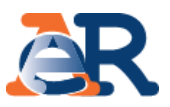

- Conferma di aver preso visione dell'informativa al trattamento dei dati personali conferiti.
- Inserisci il codice di sicurezza generato dal sistema.
- Infine clicca su
   Conferma.

| INFORMATIVA PER L'INTERESSATO (art. 13 del Regolamento (UE) 2016/679<br>del Parlamento europeo e del Consiglio del 27 aprile 2016 –<br>Regolamento generale sulla protezione dei dati)                                                                                                    |  |  |  |  |  |
|----------------------------------------------------------------------------------------------------|--|--|--|--|--|
| Agenzia delle entrate-Riscossione (di seguito, per brevità, AdeR), con sede legale in via Giuseppe Grezar, 14 – 00142 Roma, codice fiscale e partita IVA:<br>13756881002, è Titolare del trattamento dei dati personali che La riguardano.                                                                         |  |  |  |  |  |
| Ade 8 tratta i Suoi da ti personali esclusivamente per dar seguito alla richiesta di attivazione del servizio Prenota ticket da Lei avanzata e con il suo consenso, che<br>può essere revocato in qualsiasi momento senza pregiudicare la liceità del trattamento basata sul consenso prestato prima della revoca. |  |  |  |  |  |
| I conferimento dei dati è facoltativo, ma la mancata comunicazione comporta l'impossibilità di dar seguito alla Sua richiesta.                                                                                                    |  |  |  |  |  |
| Ade R potrà avvalersi dei recapiti da Lei even tualmente indicati per le comunicazioni inerenti alla richiesta, per consentime il buon fine.                                                                                                    |  |  |  |  |  |
| Dichiaro di aver preso visione dell'informativa, ex art. 13 del Regolamento generale sulla protezione dei dati (UE 2016/679), conferiti con questa richiesta e di accettarne i contenuti. Inseria, vel campo "Codice di sicurezza" i caratteri che vedi                                                            |  |  |  |  |  |
| Codice di sicurezza: *:<br>asunalo                                                                                                    |  |  |  |  |  |
| <u> </u>                                                                                                    |  |  |  |  |  |

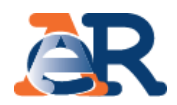

Prenotazione avvenuta con successo! Clicca su **Stampa** per avere copia del ticket.

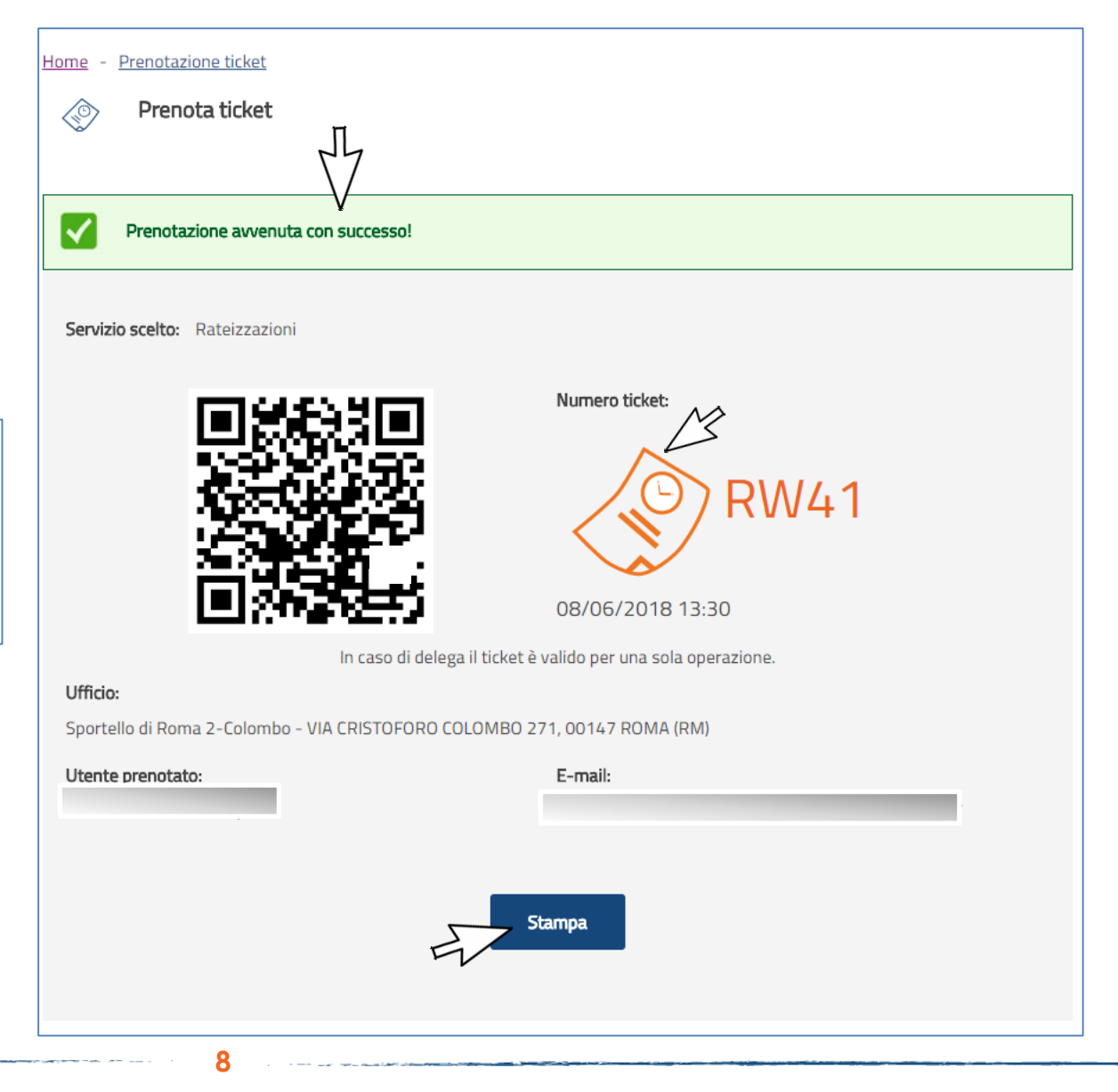

## Prenota ticket - e-mail di conferma

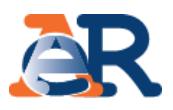

# A seguito della prenotazione riceverai una **e-mail** all'indirizzo che hai inserito con la **ricevuta del ticket prenotato**

#### Gentile contribuente,

Può consultare tutti i dettagli nel file PDF allegato.

Prima di recarsi allo sportello, La invitiamo a consultare se nella <u>sezione novità</u> del nostro portale sono segnalati eventuali disservizi.

#### Può annullare il ticket prenotato

Nella speranza di averLe fornito un servizio utile, Le auguriamo una buona giornata.

Questo messaggio è stato generato in modo automatico. Si prega di non rispondere a questa email.

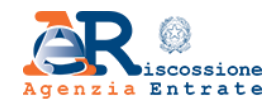

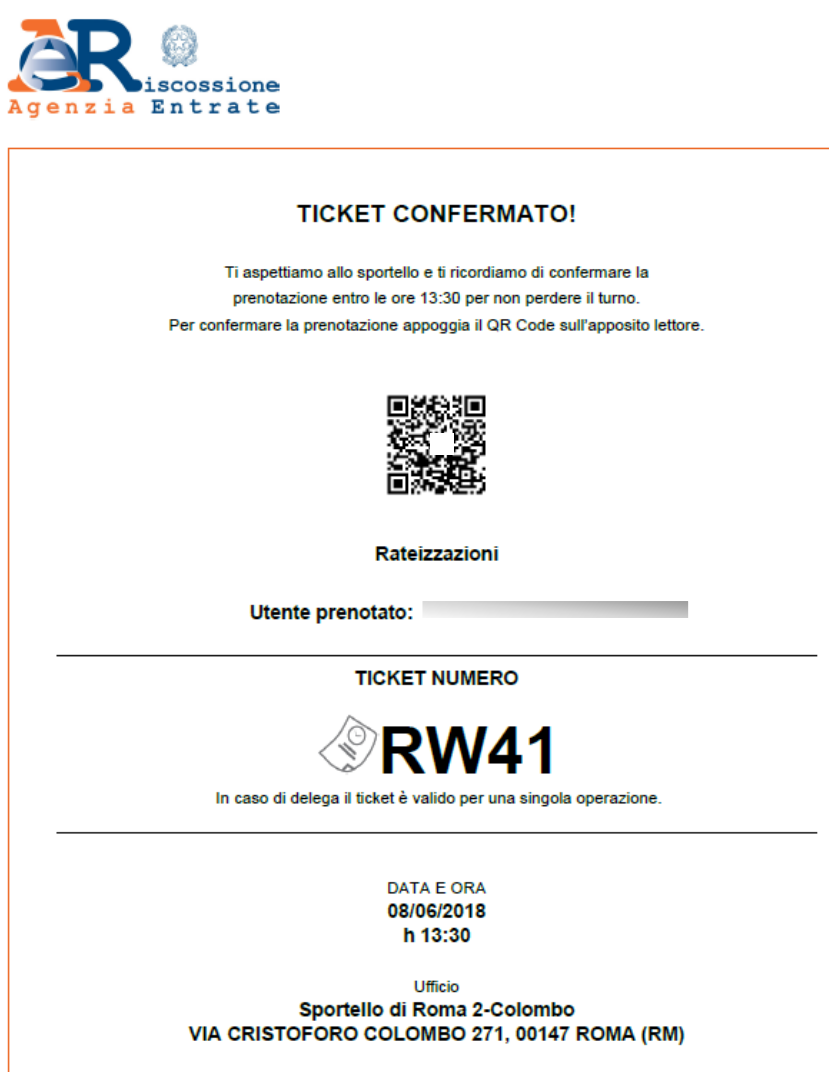

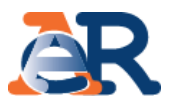

È prevista anche la possibilità di **annullare il ticket prenotato.** L'operazione di annullamento può essere effettuata **al massimo per due volte**.

Dopo aver cliccato sul link presente nella e-mail ricevuta, riceverai conferma dell'avvenuto annullamento.

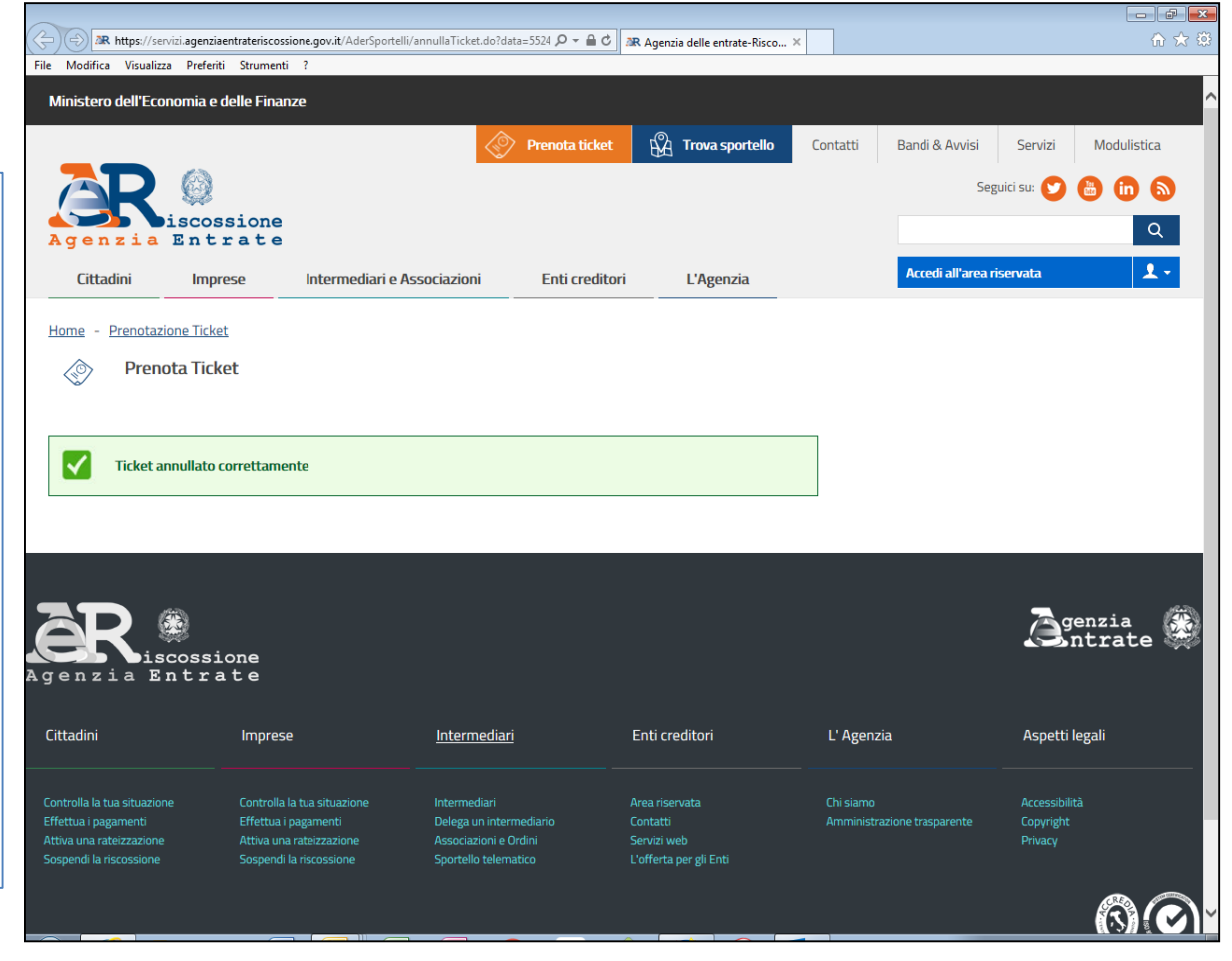

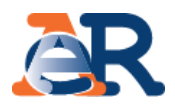

Arrivato allo sportello dovrai confermare la prenotazione del tuo ticket entro l'orario prescelto.

#### Come fare

Dovrai appoggiare il **QR Code** (presente nel ticket stampato o nell'immagine del tuo smartphone), **sul lettore del Totem eliminacode** dedicato che rilascerà un ticket cartaceo. A questo punto la prenotazione è confermata e sarai servito all'orario

#### Attenzione:

prescelto.

La prenotazione deve essere confermata al massimo **entro i 5 minuti successivi all'orario indicato**, altrimenti il ticket non sarà più valido.

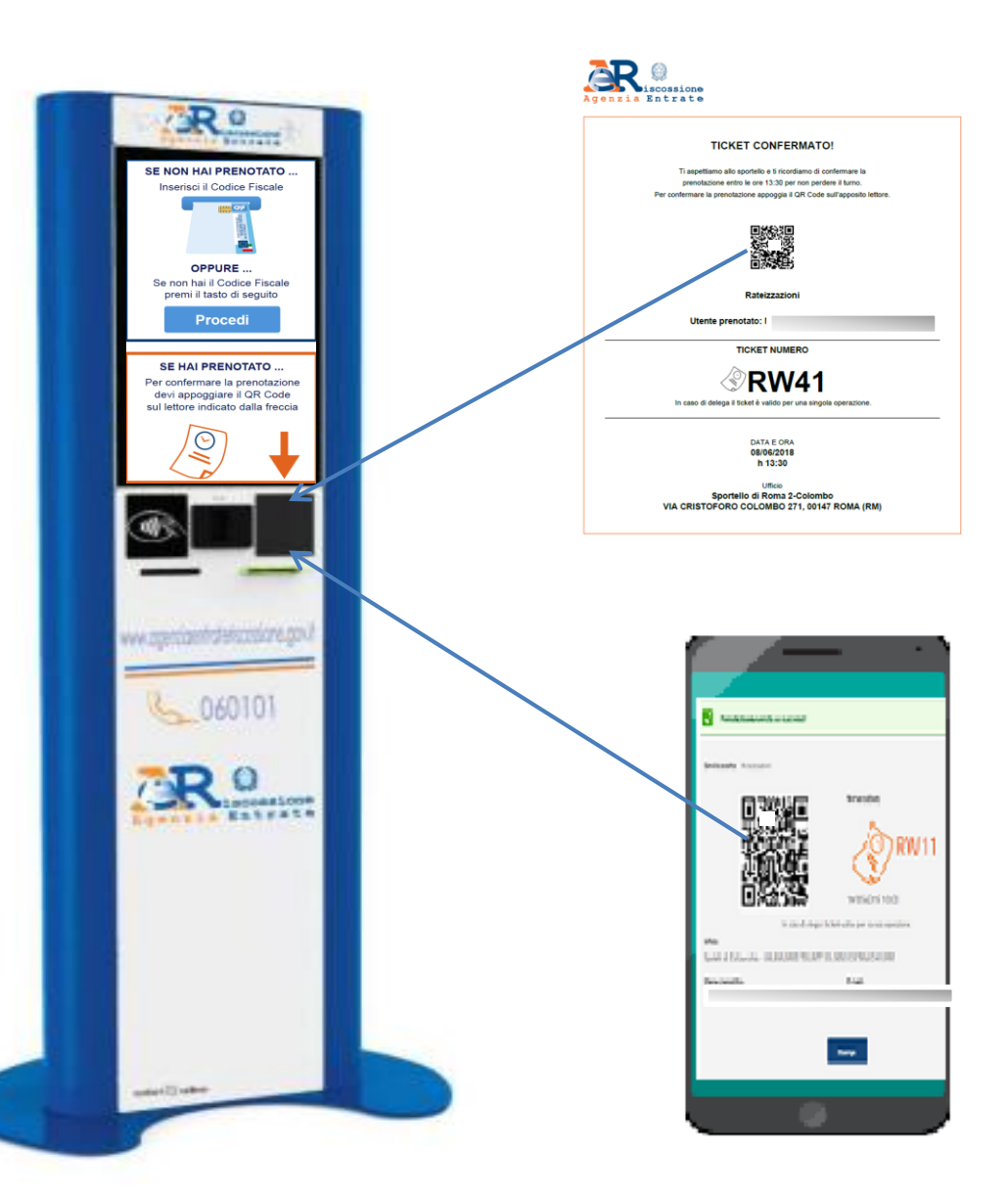

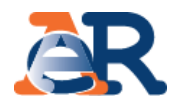

# «Prenota ticket» Guida alla navigazione da APP EquiClick

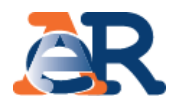

Il nuovo servizio «**Prenota ticket**», permette di prenotare un ticket da utilizzare presso i nostri sportelli, tramite l'APP Equiclik.

Puoi prenotare un ticket, per il **giorno stesso o per i nove giorni lavorativi successivi**, individuando:

- la tipologia di servizio
- lo sportello
- la fascia oraria tra quelle disponibili.

I servizi prenotabili mediante il «**Prenota Ticket**» sono:

- Pagamenti
- Rateizzazioni
- Informazioni/Altri Servizi

Puoi prenotare al massimo un ticket per codice fiscale/giorno/servizio e al massimo quattro appuntamenti al mese per codice fiscale.

La prenotazione deve essere effettuata con il **codice fiscale della persona che andrà allo sportello**.

In **caso di delega**, (se ci si presenta, cioè, per conto di un altro soggetto) il ticket è comunque valido solo per **una singola operazione** ed è necessario essere munito della delega ad operare per conto di quel soggetto.

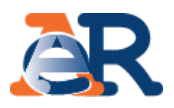

## Agenzia Entrate Riscossione $\equiv$ Scopri cosa puoi fare in area pubblica $\in$ Paga online > Prenota ticket > 🔉 Trova sportello > Oppure entra nella tua area riservata per consultare la situazione debitoria, le cartelle, gli avvisi ed effettuare le operazioni necessarie. Accedi con SPID à Accedi con Agenzia delle entrate 🗊 Guida ai servizi 🌐 Visita il sito

14

Home page dell'APP «EquiClick» clicca su **Prenota ticket** e accedi al servizio.

## Prenota ticket - scelta dello sportello e del servizio

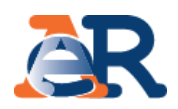

## Scegli dai menù a tendina, **la provincia** ed **il servizio di interesse**.

Inserisci **il punto di partenza** e clicca sul pulsante **Cerca**: il sistema ti proporrà gli sportelli più vicini al luogo prescelto.

| <                             |                                                                  | ≡                                  |  |  |  |
|-------------------------------|------------------------------------------------------------------|------------------------------------|--|--|--|
| Prenota Ticket (j)            |                                                                  |                                    |  |  |  |
| Provincia dello sportello (i) | Nel menù a tendina sor<br>province dove è at<br>«prenota ticket» | no indicate le<br>tivo il servizio |  |  |  |
| ROMA                          |                                                                  | $-\sqrt{2}$                        |  |  |  |
| Elenco servizi prenotabili    |                                                                  | 3                                  |  |  |  |
| Pagamenti                     |                                                                  | ~~ <b>`</b>                        |  |  |  |
| Punto di partenza             |                                                                  | M3                                 |  |  |  |
| Località:                     |                                                                  |                                    |  |  |  |
| Roma                          |                                                                  |                                    |  |  |  |
| Via/Piazza:                   |                                                                  |                                    |  |  |  |
| Via Giuseppe Grezar           |                                                                  |                                    |  |  |  |
| Cerca                         |                                                                  |                                    |  |  |  |
| 🖑 🛛 tuoi ticket               | 🗍 Guida a                                                        | l servizio                         |  |  |  |

## Prenota ticket - scelta dello sportello e del servizio

<

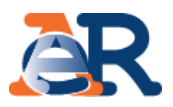

 $\equiv$ 

## Scegli lo Sportello di tuo interesse e clicca su **Prenota ticket**.

| Prenota Ticket (i)                                            |                     |  |  |  |  |
|---------------------------------------------------------------|---------------------|--|--|--|--|
| Provincia dello sportello i                                   |                     |  |  |  |  |
| ROMA                                                          | •                   |  |  |  |  |
| Elenco servizi prenotabili                                    |                     |  |  |  |  |
| Pagamenti                                                     | •                   |  |  |  |  |
| Punto di partenza                                             |                     |  |  |  |  |
| Località:                                                     |                     |  |  |  |  |
| Romza                                                         |                     |  |  |  |  |
| Via/Piazza:                                                   |                     |  |  |  |  |
|                                                               |                     |  |  |  |  |
| Cerca                                                         |                     |  |  |  |  |
| Sportello di Civitavecchia                                    | ^                   |  |  |  |  |
| Viale Palmiro Togliatti 33<br>00053 Civitavecchia (RM) Italia | Prenota ticket      |  |  |  |  |
| distanza: 70,03 km                                            | C3                  |  |  |  |  |
| 🛷 I tuoi ticket                                               | 🕖 Guida al servizio |  |  |  |  |

## Prenota ticket - scelta del giorno e dell'orario

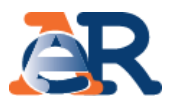

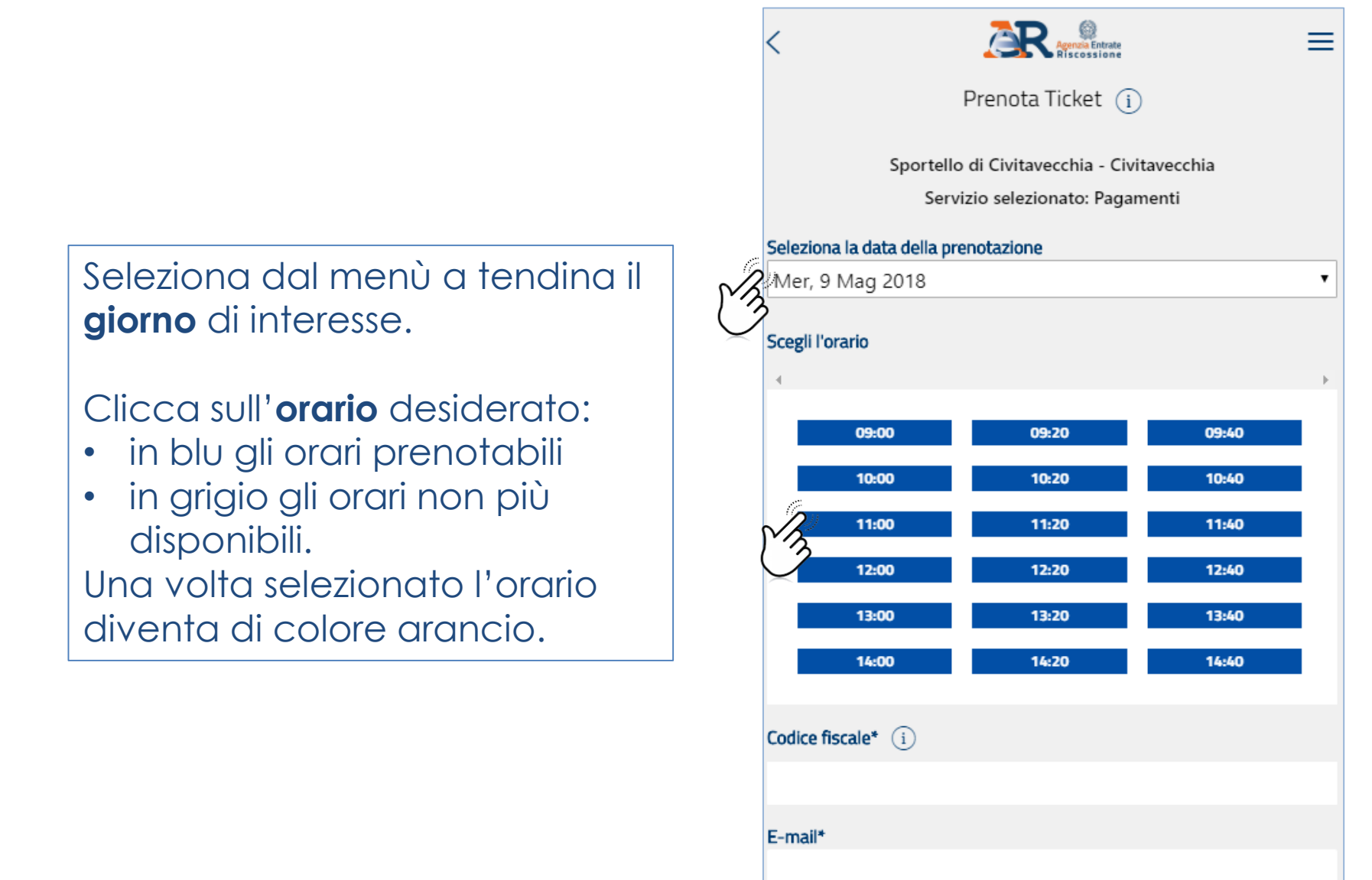

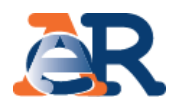

Inserisci il **codice fiscale della persona che si presenterà allo sportello**, l'**indirizzo e-mail** (di tipologia non pec).

Ricordati di spuntare la casella sull'informativa privacy.

Inserisci **il codice di sicurezza** e clicca su **Conferma**.

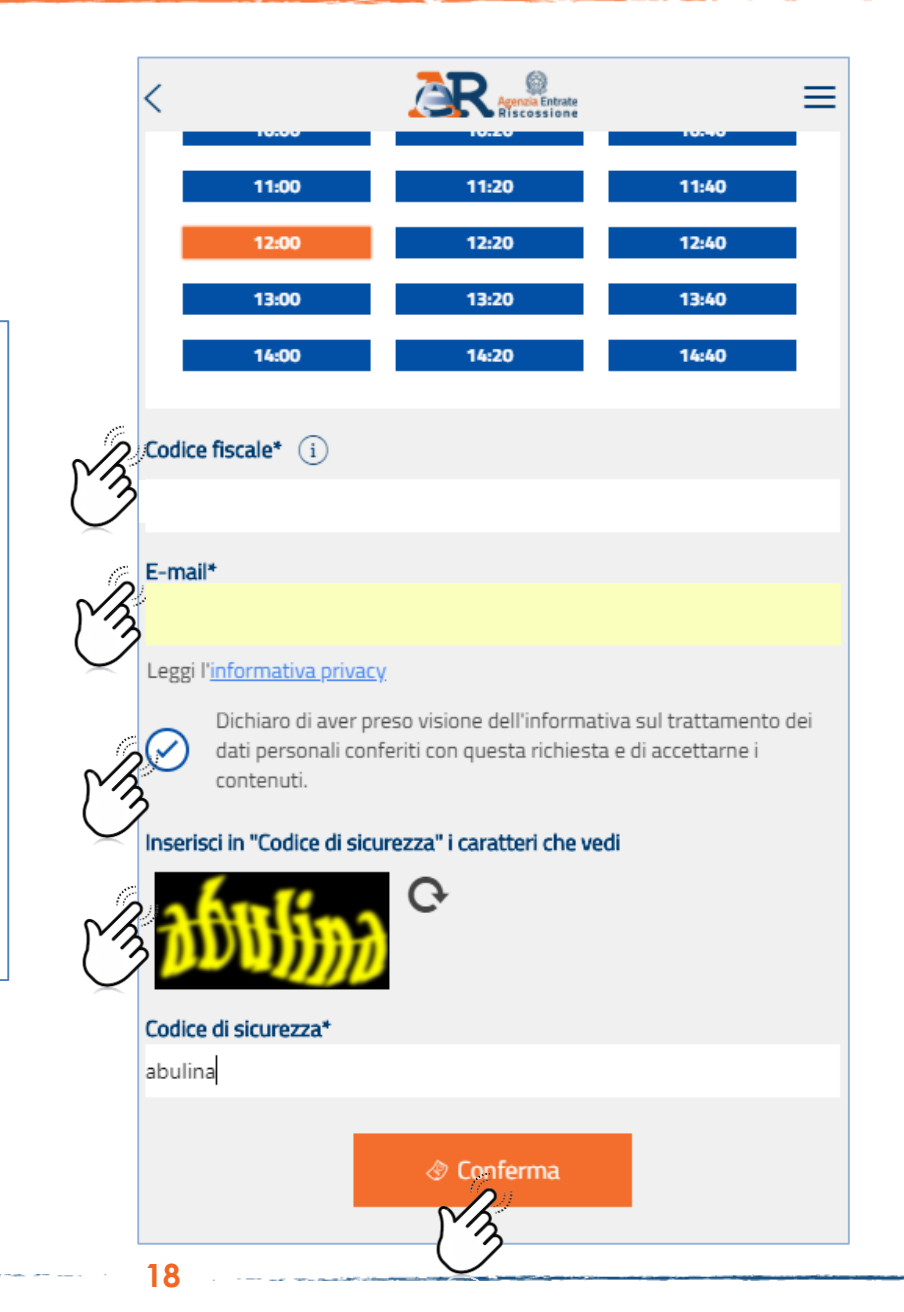

## Prenota ticket - procedura di prenotazione terminata

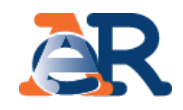

Al termine della procedura di prenotazione il sistema invia automaticamente una **e-mail** all'indirizzo che hai inserito con la ricevuta del **ticket prenotato**.

R Agenzia Entrate  $\equiv$ Sportello di Civitavecchia - Civitavecchia Viale Palmiro Togliatti Servizio: Pagamenti 09/05/2018 ore 12:00 Ticket PW41 In caso di delega il ticket è valido per una sola operazione Utente prenotato: Per confermare la prenotazione ricorda di appoggiare il QR Code sull'apposito lettore entro le ore 12:00

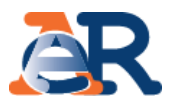

#### Gentile contribuente,

Agenzia delle entrate-Riscossione La informa che la prenotazione del ticket per l'utente XXXXXXXXXXXXX è andata a buon fine.

Può consultare tutti i dettagli nel file PDF allegato.

Prima di recarsi allo sportello, La invitiamo a consultare se nella <u>sezione novità</u> del nostro portale sono segnalati eventuali disservizi.

Può annullare il ticket prenotato da Equiclick: all'interno della sezione «I tuoi ticket», selezioni la prenotazione effettuata e proceda con l'annullamento.

Nella speranza di averLe fornito un servizio utile, Le auguriamo una buona giornata.

Questo messaggio è stato generato in modo automatico. Si prega di non rispondere a questa e-mail.

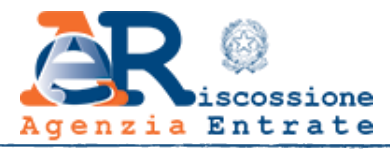

#### TICKET CONFERMATO!

Ti aspețtiamo allo sportello e ti ricordimo di confermare la prenotazione entro le ore 12:00. Per confermare la prenotazione appoggia il QR Code sull'apposito lettore.

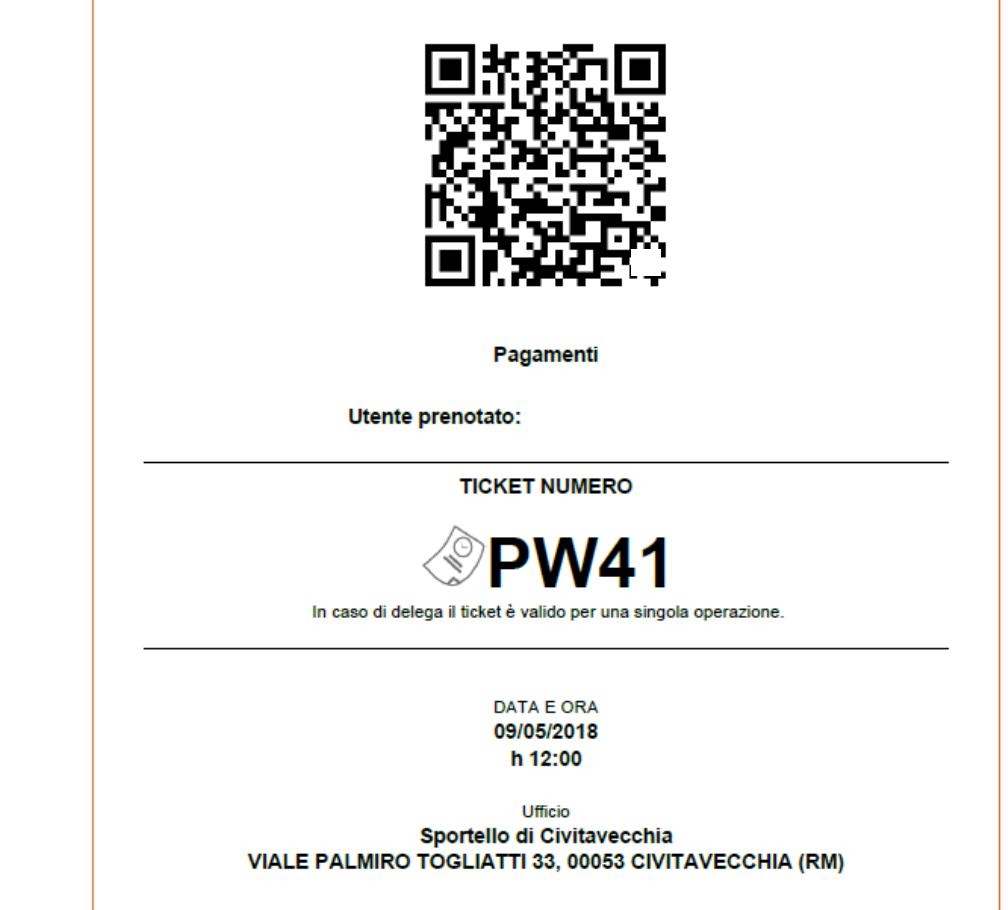

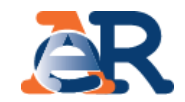

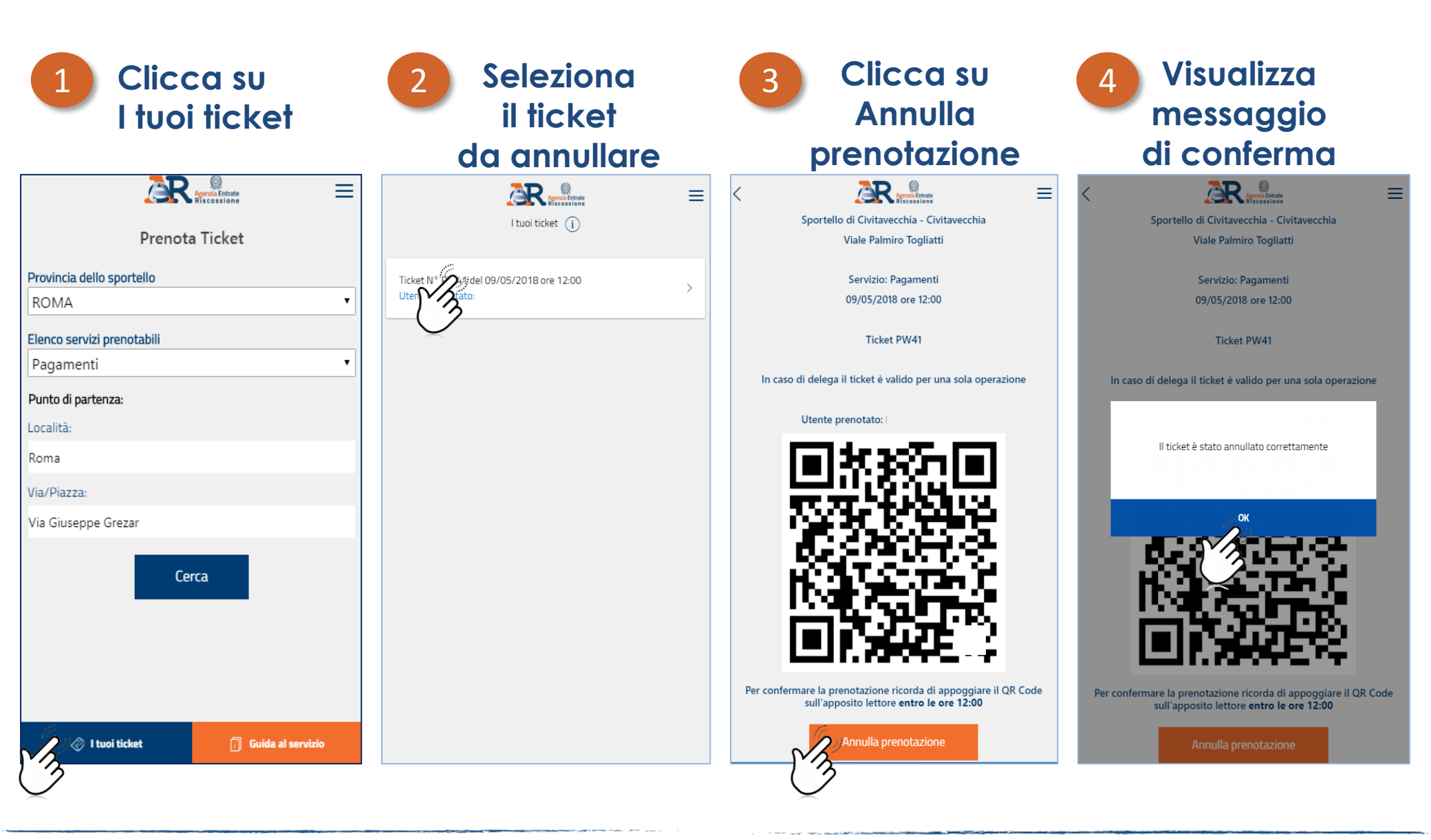

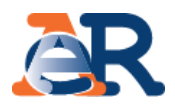

Arrivato allo sportello dovrai confermare la prenotazione del tuo ticket entro l'orario prescelto.

#### Come fare

Dovrai appoggiare il **QR Code** (presente nel ticket stampato o nell'immagine del tuo smartphone), **sul lettore del Totem eliminacode** dedicato che rilascerà un ticket cartaceo. A questo punto la prenotazione è

confermata e sarai servito all'orario prescelto.

#### Attenzione:

La prenotazione deve essere confermata al massimo **entro i 5 minuti successivi all'orario indicato**, altrimenti il ticket non sarà più valido.

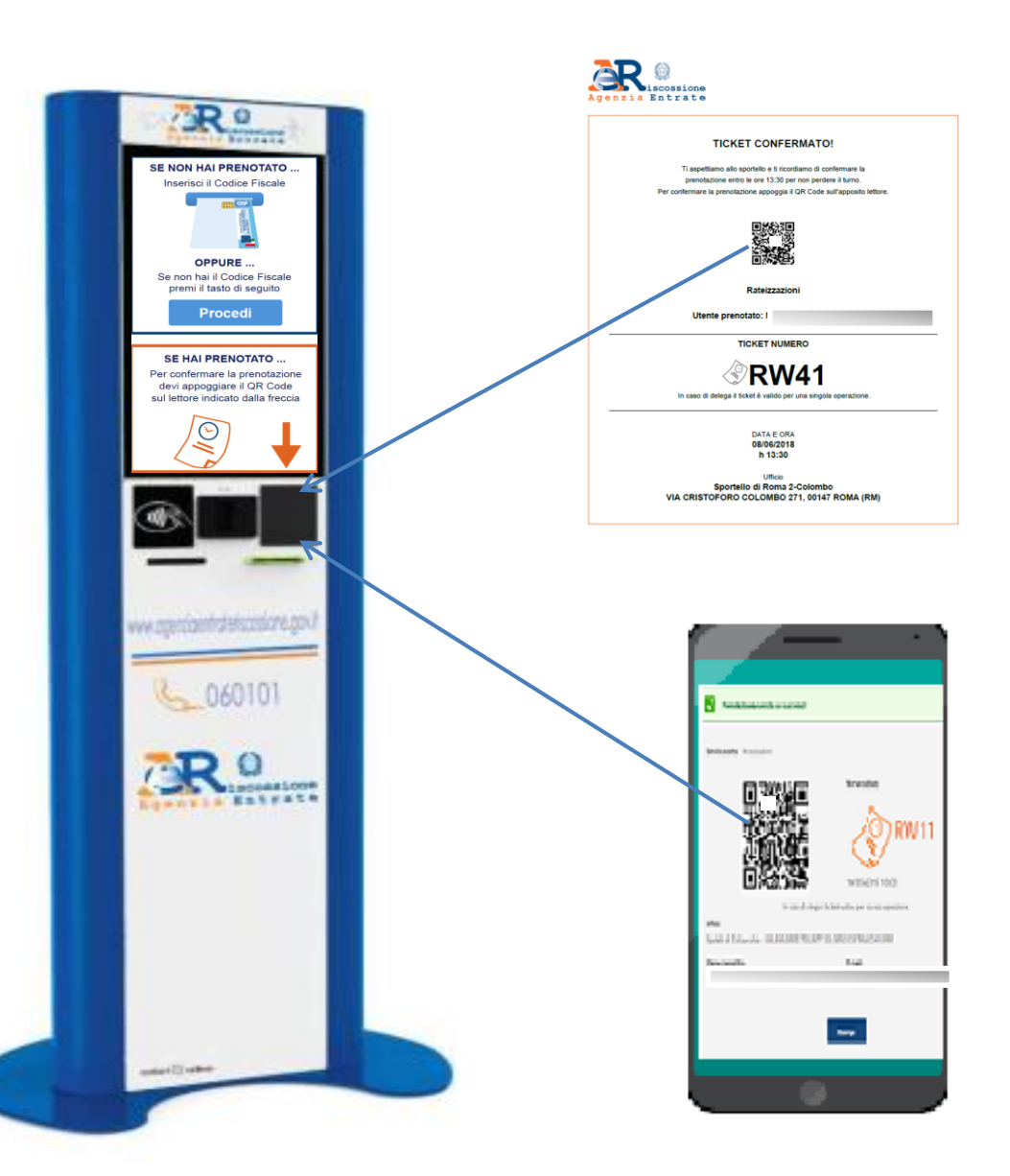